## NEW YORK STATE EDUCATION DEPARTMENT Charter School Office

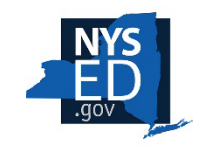

## Instructions on How to Use the Charter School Renewal Application

**Renewal Application Guidance:** Before starting the application in the portal, please review the guidance on our website on the <u>BOR-Authorized Charter School Policies</u>, <u>Procedures &</u> <u>Resources</u> web page under the **BOR-Authorized Charter Renewal Application Process** section.

 Initial Account Setup and Email Invitations: The Charter School Office has setup renewal applications in the portal for charter schools on this year's eligible applicant list, which is available at <u>Charter schools whose charter terms expire at the end of the 2024-2025 school year</u>. Charter school leaders will receive an email invitation from SurveyMonkey Apply with a sending email address from <u>noreply@mail.smapply.net</u>. Please click on the Join Now link in this email to accept the invitation and begin editing your preloaded school's renewal application. Please do not create new renewal applications in the portal! Here is an example invitation email:

| Mail Smapply Noreply                                                                                                    |    |             | 0 |
|----------------------------------------------------------------------------------------------------|----|-------------|---|
| Request to collaborate on EXAMPLE CHARTER SCHOOL                                                                                                    |    | Yahoo/Inbox | ☆ |
| Request to collaborate on EXAMPLE CHARTER SCHOOL      Prom: noreply@mail.smapply.net     Trom: noreply@mail.smapply.net     Tro: example.user.email@mail.com      CHARTER SCHOOL OFFICE     Dear Example User,     Ron Gill has invited you to collaborate on their application,     EXAMPLE CHARTER SCHOOL NAME, for the following program,     2024-2025 Renewal Applications.      Please click on the "Join Now" link below to accept the invitation     to collaborate on this application.      Thanks,     Ron Gill     Interim NYSED Charter School Office Portal Administrator | 10 | Yahoo/Inbox |   |
| Charter School Office<br>New York State Education Department<br>Charter.Schools@nysed.gov<br>www.nysed.gov/charter-schools<br>Join now                                                                                                    |    |             |   |

2. After clicking the **Join Now** link you will be prompted to log in to the Charter School Office portal. If you don't know your password, click on the **Forgot Your Password** link:

| Return to CHARTER SCHOOL C | FICE Don't have a SurveyMonkey Apply account? | ISTEF |
|----------------------------|-----------------------------------------------|-------|
|                            | Apply <sup>®</sup>                            |       |
|                            | Log in with                                   |       |
|                            | f y G                                         |       |
|                            | Email                                         |       |
|                            | Password                                      |       |
|                            | Forgot your password?                         |       |
|                            | LOG IN                                        |       |

After you login you will receive a confirmation message that you are now collaborating on the pre-loaded renewal application:

| Return to CHARTER SCHOOL OFFICE          |
|------------------------------------------|
|                                          |
| Apply <sup>®</sup>                       |
| Thanks!                                  |
| You are now collaborating on application |
| Continue to application                  |
|                                          |

3. Add Collaborators: If collaborators are needed to assist with completing the application, click the ADD button next to "Collaborators" and enter their email address. You may set permission to *View & Edit* or just *View*. Keep in mind that only the application owner can use the final SUBMIT button on the application. If you work with collaborators the application owner must submit the application to ensure that it is completed and returned to the NYSED Charter School Office by the deadline.

| CHARTER SCHOOL OFFICE                  | 🐥 Programs 🆙 My Applications 🕕 👻 Demo User                                                     | Account 🗕 |
|----------------------------------------|------------------------------------------------------------------------------------------------|-----------|
|                                        |                                                                                                |           |
| 0 of 17 required tasks complete        | 2024-2025 Renewal Applications [간                                                              |           |
| Last edited: Jul 3 2024 04:56 PM (EDT) | Test Application: Example Charter School ID: 0000000005 Status: Renewal Application Submission |           |
| REVIEW SUBMIT                          | APPLICATION ACTIVITY                                                                           |           |
| Deadline: Sep 4 2024 11:59 PM (EDT)    | Your tasks                                                                                     |           |
|                                        | 📄 🖹 Renewal Application Information Page                                                       | >         |
| RG Demo User (Owner)                   | C Tever Letter, Table of Contents and Application Narrative (BM 2-10)                          | >         |
| demo.user@nysed.gov                    | 🔿 🗈 Charter Renewal Certification Statement                                                    | >         |
| Add collaborator                       | () B Renewal Revisions (optional)                                                              | >         |
|                                        | 🔿 👘 Benchmark 1 Student Performance - Narrative                                                | >         |

4. Click on a title of a task to begin editing the application:

| CHARTER SCHOOL OFFICE                       | 🐥 Programs 🏫 My Applications 🕕 👻 Demo User                                                    | Account 👻 |
|---------------------------------------------|-----------------------------------------------------------------------------------------------|-----------|
|                                             |                                                                                               | Â         |
| 0 of 17 required tasks complete             | 2024-2025 Renewal Applications 🖪 💿 Preview                                                    |           |
| Last edited: Jul 3 2024 05:46 PM (EDT)      | Test Application: Example Charter School ID: 000000005 Status: Renewal Application Submission |           |
| REVIEW SUBMIT                               | APPLICATION ACTIVITY                                                                          |           |
| Deadline: Sep 4 2024 11:59 PM (EDT)         | Your tasks                                                                                    |           |
|                                             | C Renewal Application Information Page<br>Last edited: Jul 3 2024 05:46 PM (EDT)              | >         |
| RG Demo User (Owner)<br>demo.user@nysed.gov | ()                                                                                            | >         |
| Add collaborator                            | 🔿 🗈 Charter Renewal Certification Statement                                                   | >         |
|                                             | 🜔 🖹 Renewal Revisions (optional)                                                              | >         |
|                                             | ( Benchmark 1 Student Performance - Narrative                                                 | >         |

5. After completing a task click on **MARK AS COMPLETE** at the bottom of the page:

| CHARTER SCHOOL OFFICE |                                                                           | 🐥 Programs         | Applications    | 🤅 🗸 🛛 Demo User 🗸 |
|-----------------------|---------------------------------------------------------------------------|--------------------|-----------------|-------------------|
|                       | Renewal 6                                                                 |                    |                 | <b>^</b>          |
|                       | Renewal 7                                                                 |                    |                 |                   |
|                       | ENROLLMENT INFORMATION                                                    |                    |                 |                   |
|                       | CURRENT Enrollment on June 30, 202                                        | 4                  | 1               |                   |
|                       | Charter Approved Maximum Enrollme                                         | ent                | 1               |                   |
|                       | Charter Approved Grade Span (e.g., K<br>8, Grades 9-12, K-Grade 12, etc.) | -Grade 5, Grades 6 | Grades 6-8      |                   |
|                       | Grades Served on June 30, 2024 (e.g.,<br>5-6, Grades 9-12, etc.)          | K-Grade 3, Grades  | Grades 6-8      |                   |
|                       |                                                                           | 는 Thank yo         | u!              |                   |
|                       | SAVE & CONTINU                                                            | JE EDITING M       | ARK AS COMPLETE |                   |
| POWER                 | ED BY 🦚 Apply Copyright © SurveyMonkey                                    | Privacy   Terms    |                 | -                 |

6. **Complete Required Tasks:** Complete the remaining required tasks and any additional optional tasks, which may be completed in any order:

|            | 🐥 Programs 🏫 My Applications 🔞 👻 Demo                                                                                 | b User 🝷 |   |
|------------|----------------------------------------------------------------------------------------------------|----------|---|
| 0          | Attachment J: Enrollment and Admissions Policy.         Completed on: Jul 3 2024 10:31 PM (EDT)                       | >        | • |
| <b>-</b>   | Attachment K: Projected Enrollment Table<br>Last edited: Jul 3 2024 10:31 PM (EDT)                                    | >        |   |
| 0          | $\ensuremath{}$ Attachment L: Certificate of Occupancy and Fire Inspection                                            | >        |   |
| $\bigcirc$ | 1 Attachment M: Fiscal Impact Table                                                                                   | >        |   |
| ()         | ↑ Attachment N: Narrative Outlining Innovative Aspects of the Charter School                                          | >        |   |
| <b></b>    | Supplementary Information and Materials   Last Entry for REN App (optional)<br>Last edited: Jul 3 2024 09:57 AM (EDT) | >        |   |

The status of each task is indicated by three different icons as follows:

Gray circle – the task has not been started yet.

**Green half circle** – task has been started but either not completed or not marked as complete.

*Green circle with checkmark* – the task is completed and marked as complete.

|    | 🐥 Programs 🛛 🎓 My Applications 🕚 🔹                                                         | - Demo User - |
|----|--------------------------------------------------------------------------------------------|---------------|
| Ø  | Attachment J: Enrollment and Admissions Policy.<br>Completed on: Jul 3 2024 10:31 PM (EDT) | >             |
| 0  | Attachment K: Projected Enrollment Table Last edited: Jul 3 2024 10:31 PM (EDT)            | >             |
| () | ↑ Attachment L: Certificate of Occupancy and Fire Inspection                               | >             |

If you have completed a task or uploaded a file for a task, but it's still showing as in progress go back into the task and ensure that all required questions are answered and then click **MARK AS COMPLETE** to submit it:

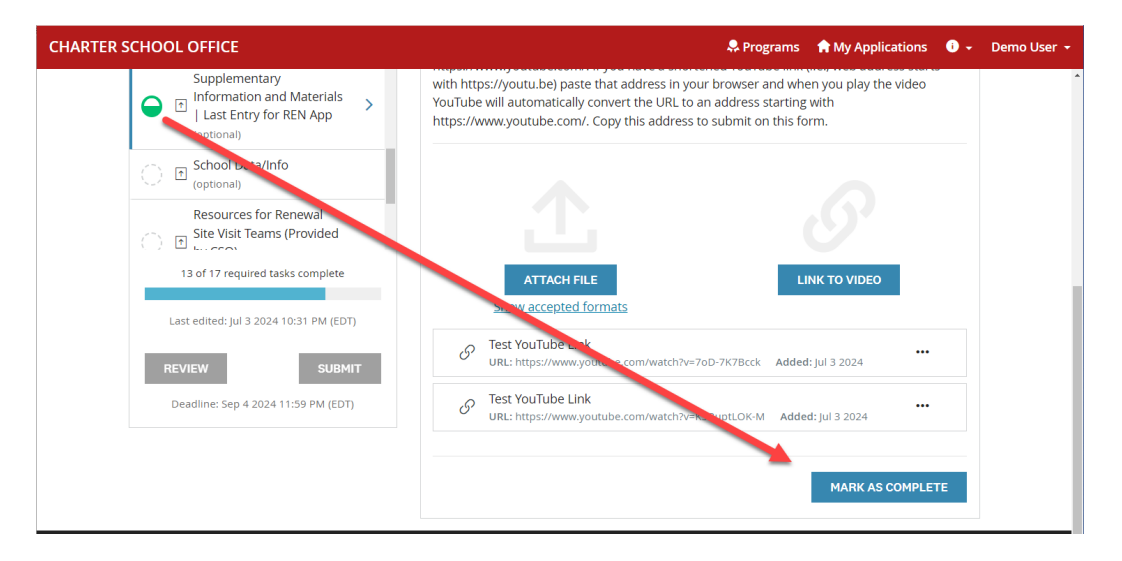

7. If you need to edit a section that was previously submitted, click on the three dots menu and select **Edit** to reopen the task for edits:

| CHARTER SCHOOL OFFICE                                                                                                    |                        | Regrams 🔒                                                                                                    | My Applications   |
|----------------------------------------------------------------------------------------------------|------------------------|----------------------------------------------------------------------------------------------------|-------------------|
|                                                                                                    |                        |                                                                                                    |                   |
| K Back to apprecision of the second second secon | plication              | Supplementary Information and Materials   Last Entry for REN                                                                                                    | · · · · ·         |
| 2024-2025 Renewal Appli<br>Test Application: Exar<br>School                                                                                                    | ations<br>nple Charter | Completed Jul 3 2024 11:07 PM (EDT)  Task instructions <u>Hide</u> When submitting the renewal application, schools may include addition application that <u>supports</u> the school's renewal narrative. Optional support information does not supplant the requirement to provide the information | Download<br>Reset |
| ID: 000000005   Status:<br>Submission                                                                                                    | Renewal Application    |                                                                                                    | Edit              |
| ✓         ■         Renewal Appl         Information P                                                                                                    | cation                 | New York State Education Department Charter School Office. Please uplo<br>additional information and/or materials here.                                                                                                    | ad any            |
| Cover Letter,                                                                                                    | Table of Application   | Instructions for YouTube Links                                                                                                    | / L - E L 14411   |

8. If you need to continue your renewal application later, you may return to your application by clicking on the **My Applications** link in the top menu bar:

| CHARTER SCHOOL OFFICE                                                                                                    | 🐥 Programs 🏫 My Applications 🛛 🗸 Demo User Account 👻             |
|----------------------------------------------------------------------------------------------------|------------------------------------------------------------------|
| g                                                                                                    |                                                                  |
| Programs                                                                                                    | Search programs Q 📰 🗮                                            |
| New Charter School Applications<br>Accepting applications from Mar 28 2024 11:59 PM (EDT) to Apr 22 2024<br>03:00 PM (EDT)<br>Submission of New Charter School Applications | New Schools Pre-Opening Tasks<br>Submission of Pre-Opening Tasks |

## Scroll down to 2024-2025 Renewal Applications and click Continue:

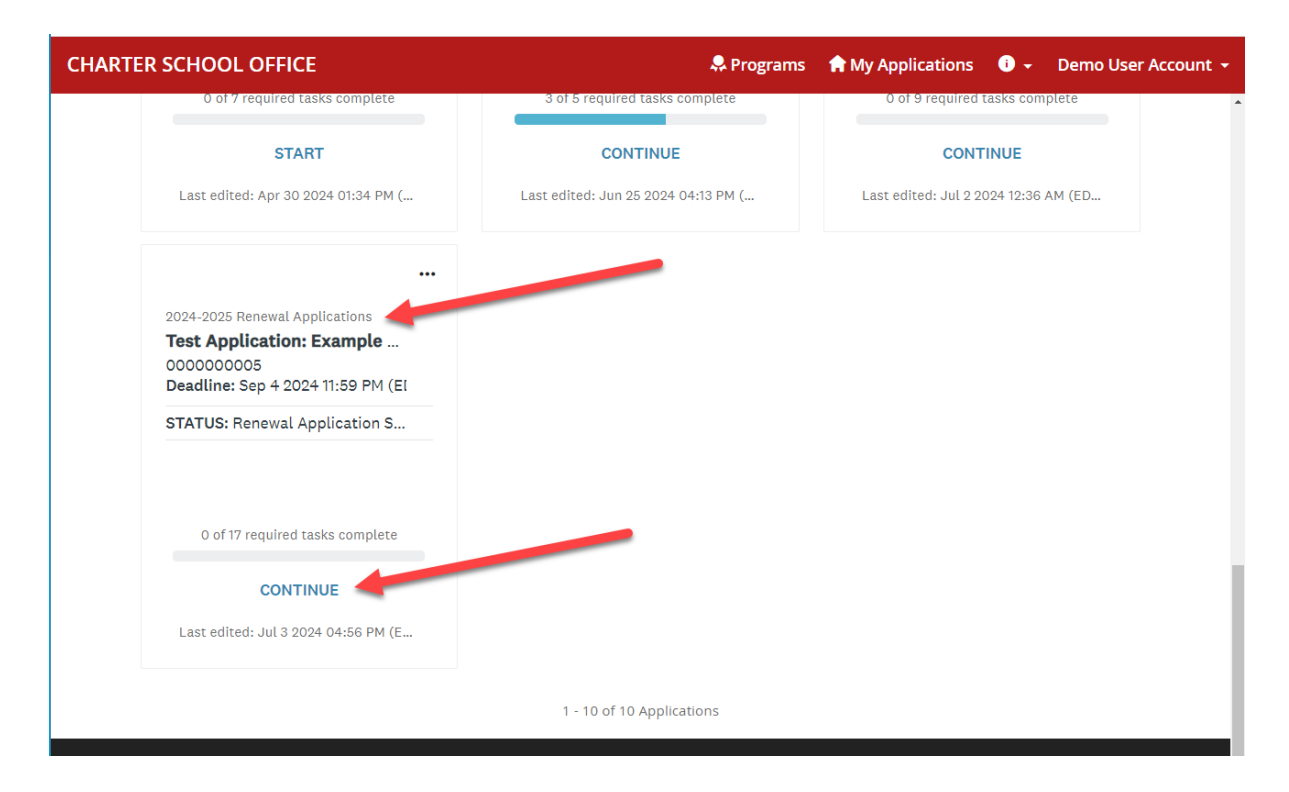

9. Final Submission: Once all 17 of 17 required tasks are completed, the application owner (not a collaborator) must click the SUBMIT button to return the application to the NYSED Charter School Office by the deadline. The submit button will only be activated once all required tasks are completed:

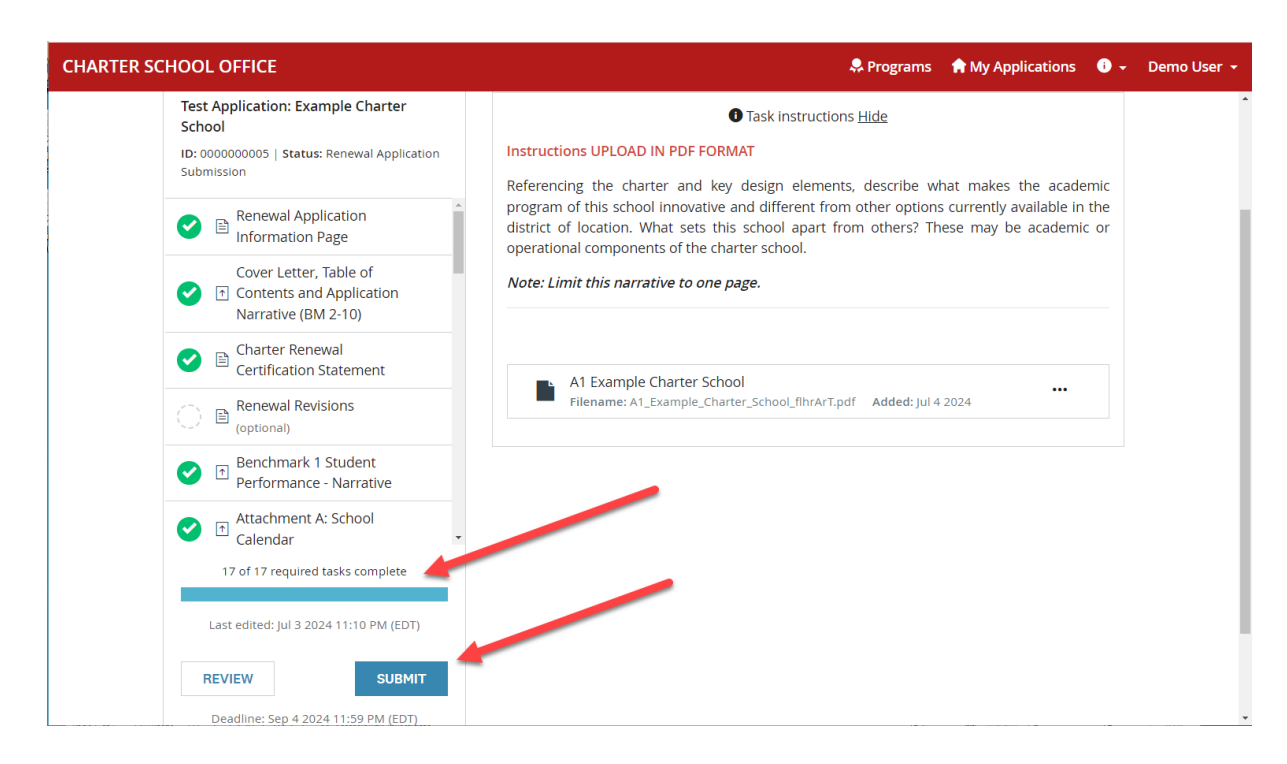

## **Additional Resources**

The renewal report guidelines and additional information on how to complete the renewal report are available on our website at: <u>CSO renewal application information page</u>.

If you need further assistance or technical support with the Charter School Office Portal, please email us at <u>CharterSchools@nysed.gov</u>, and include **SY 2024-2025 Renewal Report** in the email's subject line.